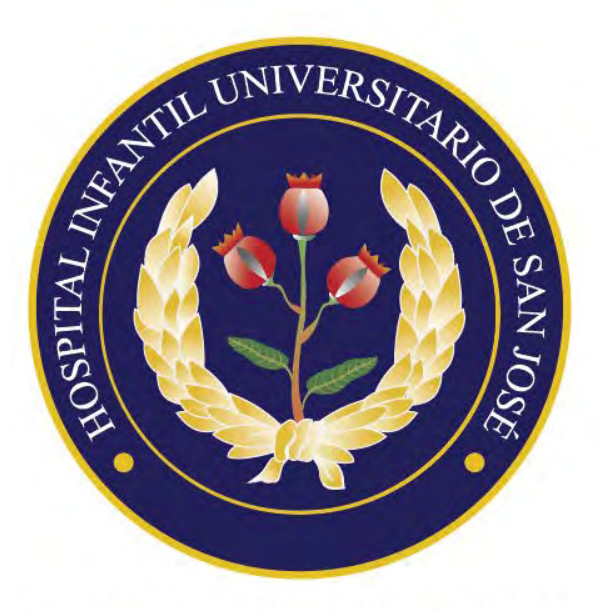

HOSPITAL INFANTIL UNIVERSITARIO DE SAN JOSÉ

#### ¿Cómo solicitar tus citas médicas en Líne@?

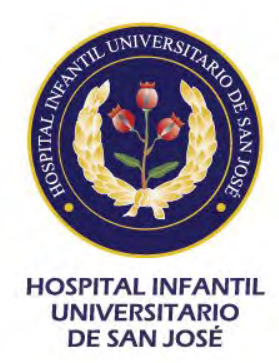

#### Antes de programar tu cita

Debes dirigirte a nuestro sitio web <u>www.hospitalinfantildesanjose.org.co</u> Una vez en el sitio web haces clic en el botón superior derecho "**Citas médicas**→

#### O en el navegador de preferencia escribes: Hospital Infantil Universitario de San José↓

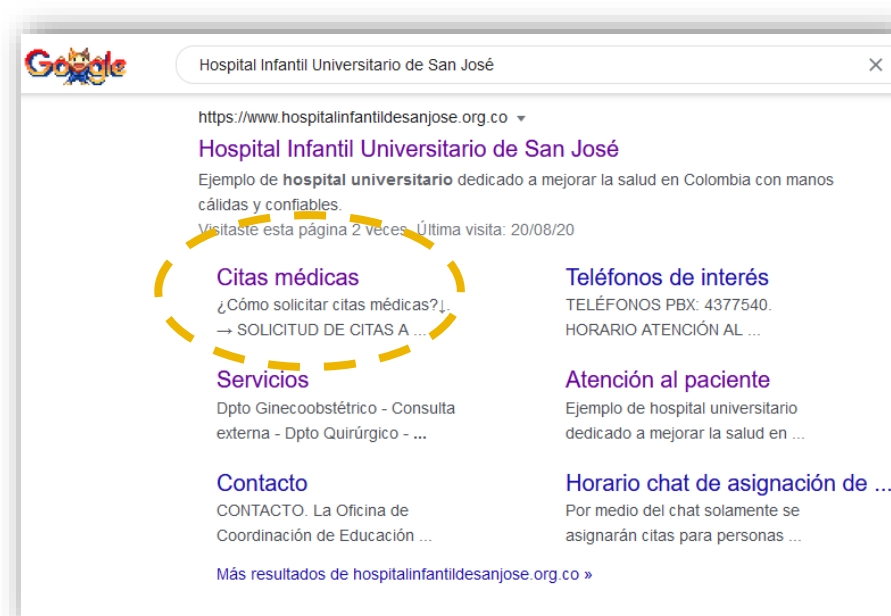

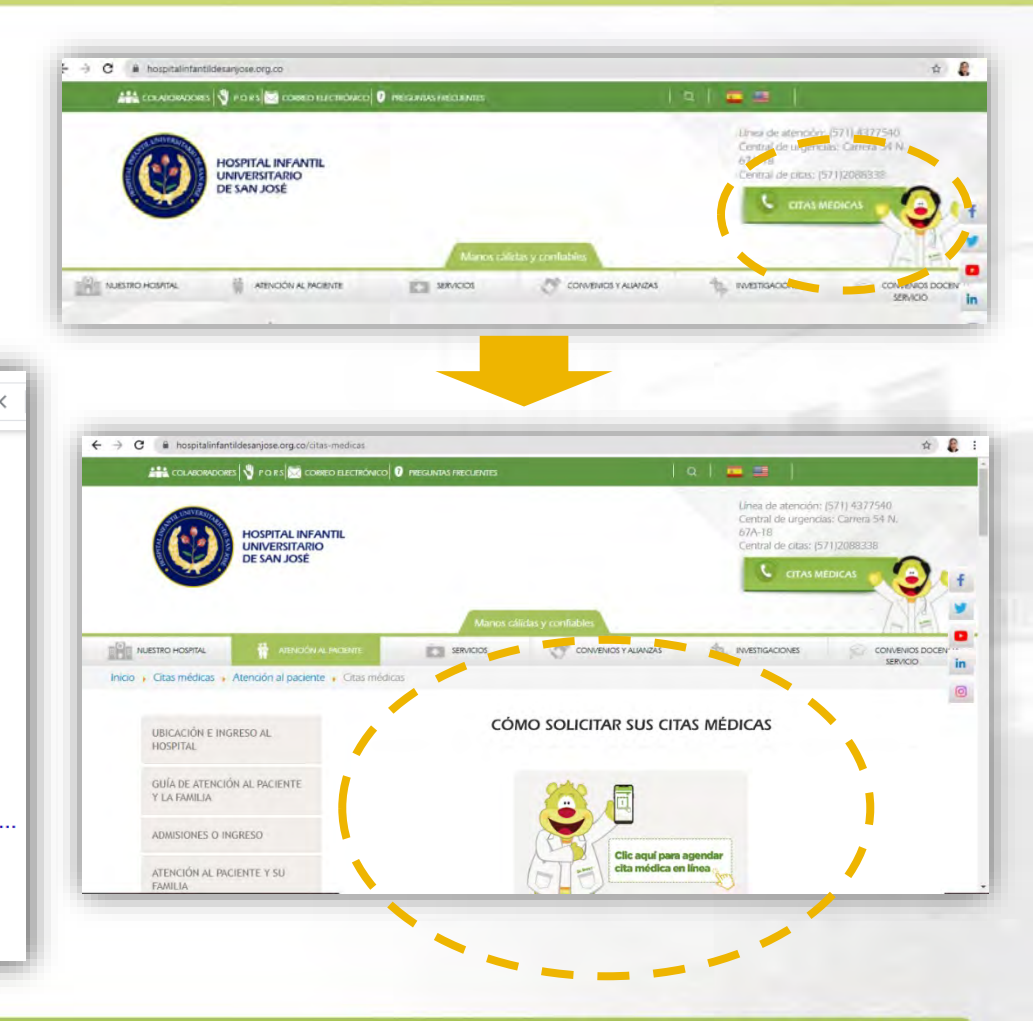

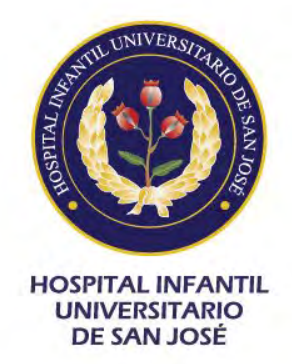

### Paso '

• Selecciona tu aseguradora, EPS o convenio con el plan correspondiente $\rightarrow$ 

 Selecciona nombre del servicio o especialidad, el agendador te mostrará los servicios que se encuentran habilitados según el convenio y plan seleccionado→

• Luego da clic en el botón "Buscar".

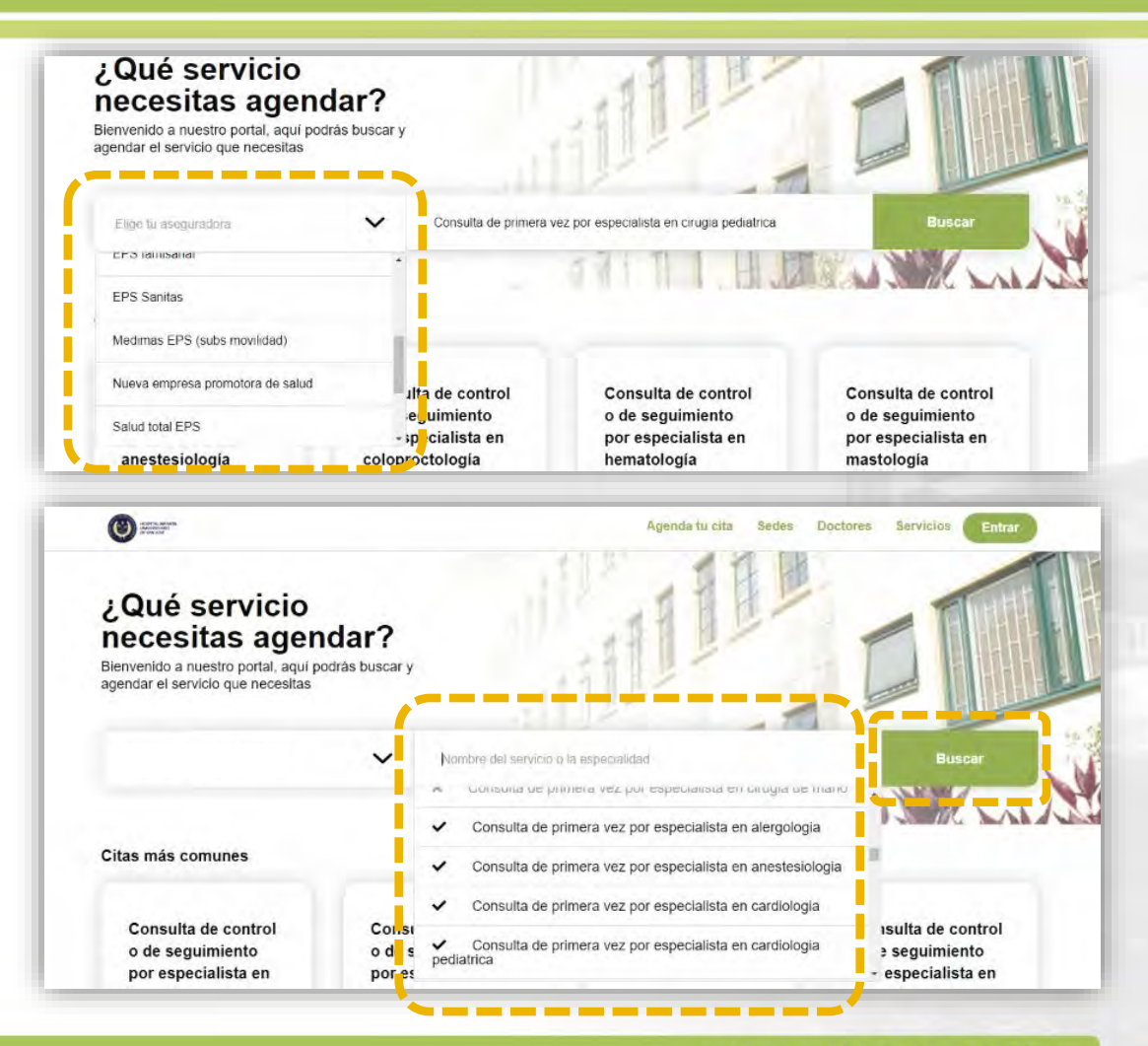

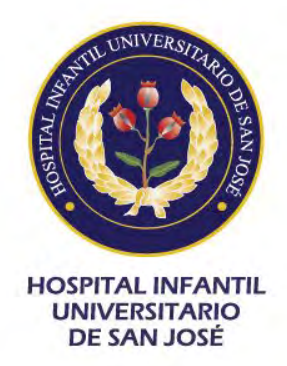

- Puedes seleccionar un profesional específico o ver la disponibilidad de todos, escoge fecha y hora, el agendador te mostrará las citas más cercanas→
- Una vez seleccionada la fecha y hora puedes hacer clic en el botón "Siguiente".

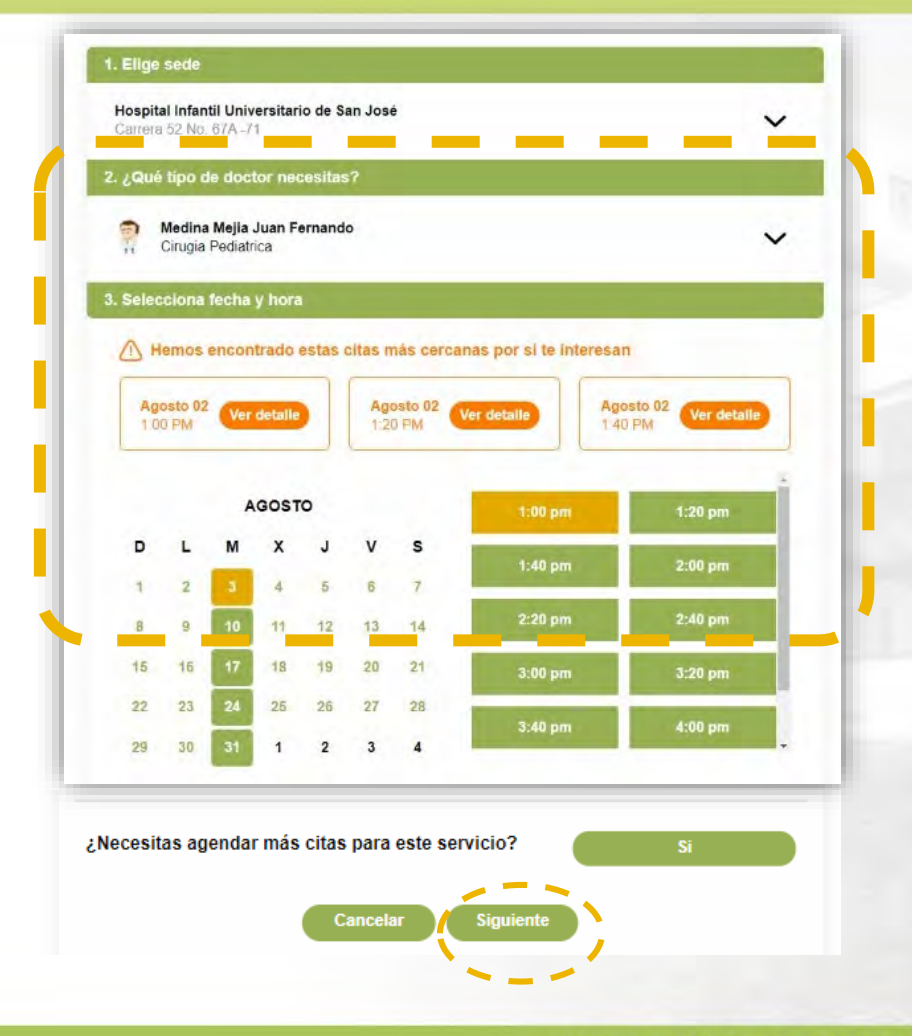

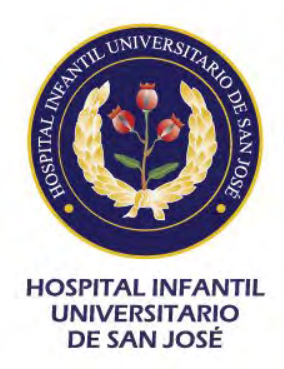

Registrate por medio del formulario en el enlace **"Registrate aquí"** *(la contraseña debe tener más de 6 caracteres),* )o a través de tu perfil de Facebook o Google.

No olvides tu contraseña para próximo ingreso.

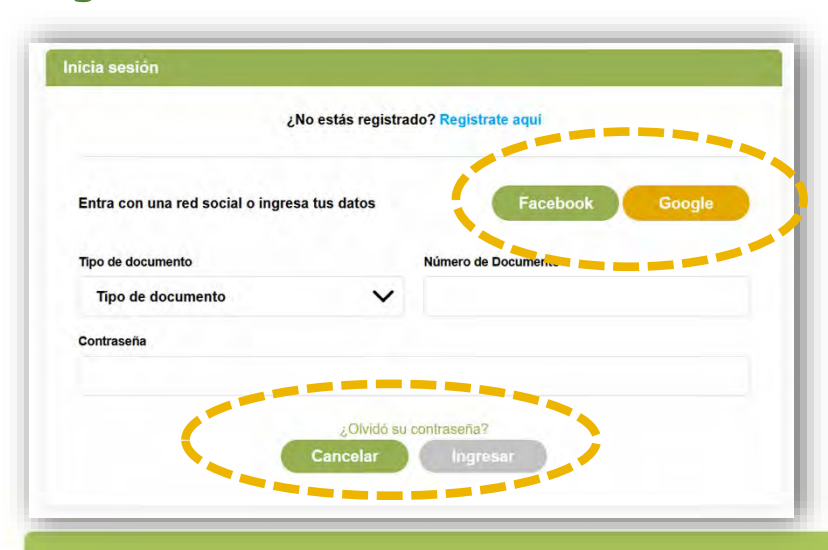

Una vez creaste tu registro, puedes hacer clic en el botón **"Registrarme"** al final del formulario↓

| Entra con una red social o completa tus datos           | Facebook Google        |
|---------------------------------------------------------|------------------------|
| Primer nombre                                           | Segundo nombre         |
| Primer apellido                                         | Segundo apellido       |
| Tipo de documento                                       | Documento del paciente |
| Tipo de documento 🗸                                     |                        |
| Número del celular                                      | Correo electrónico     |
| Fecha de nacimiento                                     | Sexo                   |
| dd/mm/aaaa                                              | Sexo 🗸                 |
| Contraseña                                              | Confirmar contraseña   |
| Acapto térmanos y condiciones / Politicas de privacidad |                        |

Manos cálidas y confiables

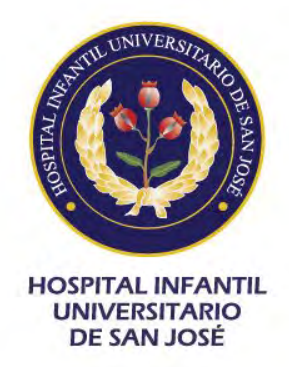

Una vez resgistrado, podrás ver el resumen de tu cita: médico, fecha, hora y tus datos.

Confirmas la información haciendo clic en el botón "Sí", y luego en el botón "Listo".

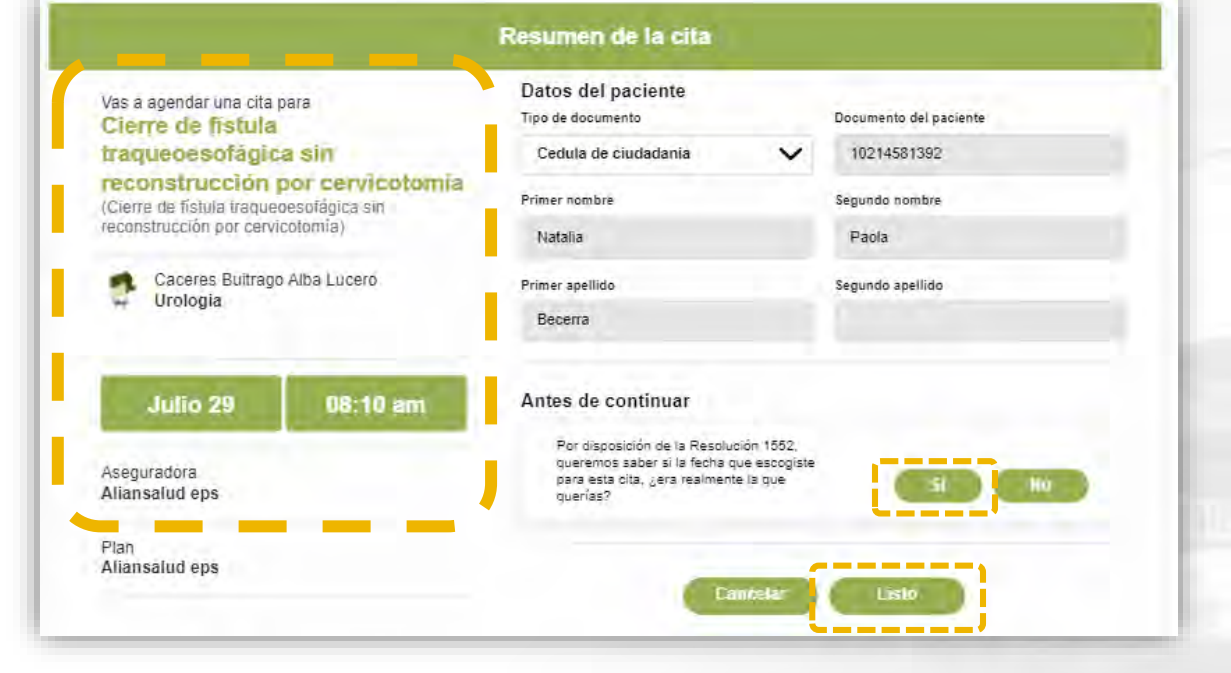

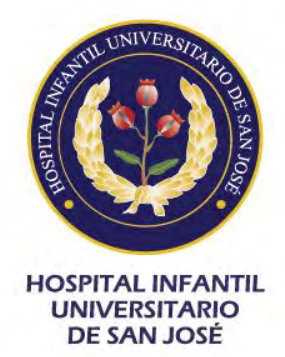

#### ¡Ya casi acabas!

Se desplegará una lista con las preparaciones, alertas y condiciones para que tengas en cuenta antes de tu cita.

Haz clic en el recuadro de **"He leído"** y luego en el botón **"Listo"**.

iListo!

| Bron |                                                                                                    |
|------|----------------------------------------------------------------------------------------------------|
| • Al | momento de llegar a su cita usted debe:                                                                                                    |
|      | Asistir con <b>30 minutos</b> de antelación para realizar los trámites administrativos previos a la atención de<br>su cita médica.                                   |
| •    | Presentar autorización de servicios original y vigente de su EPS, sin tachones, ni enmendaduras y dirigida<br>al Hospital Infantil Universitario de San José.        |
|      | Confirmar según rango salarial el valor a cancelar por cuota moderadora.                                                                                             |
|      | Recuerde cumplir con las medidas de prevención (por COVID-19) que incluye uso obligatorio de<br>tapabocas, el lavado de manos frecuente y el distanciamiento social. |
| He   | leido                                                                                                    |

Una vez programaste tu cita recibirás un correo electrónico y un mensaje de texto al celular con la notificación y el resumen de tu cita médica.

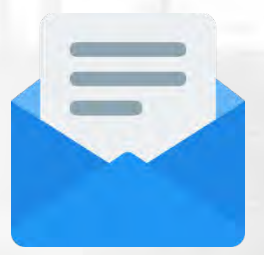

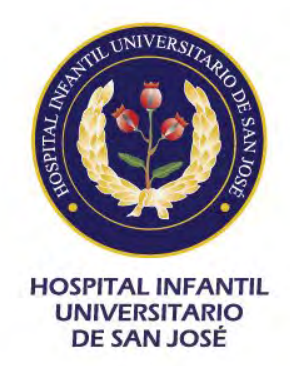

#### Cancelación de citas

Para cancelar o reprogramar tu cita, debes ingresar al sistema nuevamente, dar clic en el enlace superior derecho "Tu perfil". Y seleccionar el botón "Cancelar" o "Reprogramar"  $\rightarrow$  (regresa al paso 4) según corresponda

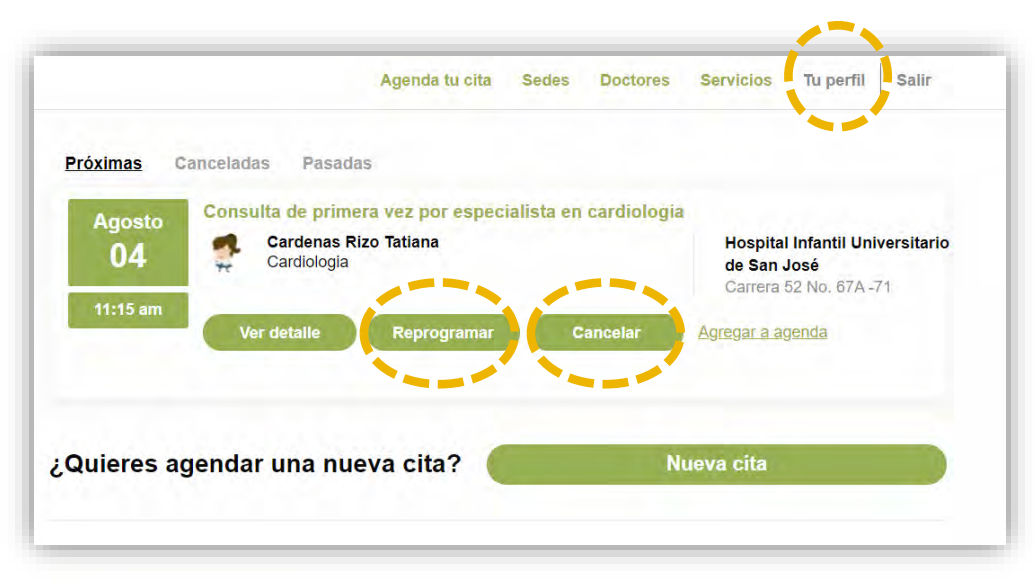

Para cancelar la cita debes indicar el motivo de cancelación y dar clic en el botón **"Cancelar cita"**.

| ¿Estas seguro que quieres cancelar esta cita?      |                  |   |
|----------------------------------------------------|------------------|---|
| Por favor indicanos una razón por la cual vas a ca | ancelar la cita. |   |
| Motivos de cancelación                             |                  | ~ |
| -                                                  |                  |   |
| Calice                                             | Cerrar           |   |

Recibirás un correo electrónico y un mensaje de texto al celular con la notificación.